## CUOL BOOK version ROFL USER GUIDE

# CUOL

## See You Online

ht lifeniq came

kiss on lips

IOVER CUOL BOOK

atchingse Mel

CUOL<sup>™</sup> WORLD LTD - Be CUOL<sup>™</sup>, stay connected

See You Online

t quote mo

## CUOL<sup>™</sup> BOOK ROFL USER GUIDE

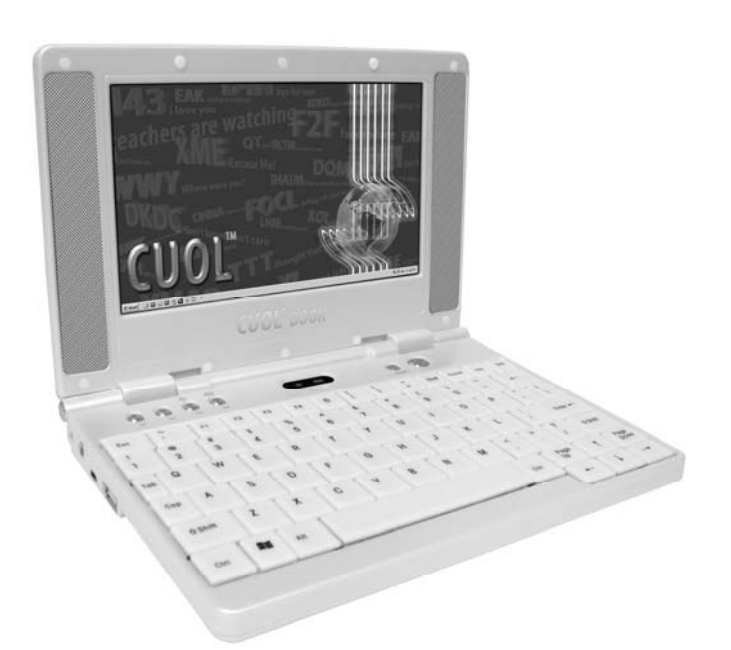

### See You Online

www.planetcuol.com CUOL ™ WORLD - Be CUOL ™, stay connected

#### Table of Contents

#### Chapter 1: Using Your CUOL<sup>™</sup> BOOK

| Using the Guide            | 1-2 |
|----------------------------|-----|
| Charging Your Batteries    | 1-3 |
| Battery Safety             | 1-3 |
| Going on long trips        | 1-3 |
| Safety Precautions         | 1-4 |
| Transportation Precautions | 1-4 |
| Airport Precautions        | 1-4 |
| Important Notes            | 1-5 |
|                            |     |

#### Chapter 2: Getting to know your CUOL<sup>™</sup> BOOK

| Top View    | 2-2 |
|-------------|-----|
| Right View  | 2-6 |
| Left View   | 2-7 |
| Bottom View | 2-8 |

#### Chapter 3: Getting started using your CUOL™ BOOK

| Battery and Power System                                | . 3-2 |
|---------------------------------------------------------|-------|
| Charging your CUOL <sup>™</sup> BOOK and using AC Power | 3-2   |
| Using the Battery Power                                 | 3-3   |
| Emergency Shutdown and Reset                            | 3-3   |
| Keyboard Mouse                                          | 3-4   |
| First Run Wizard                                        | 3-5   |
| Date and Time                                           | 3-5   |
| Region and Language                                     | 3-5   |
| Security                                                | 3-7   |
| Owner Properties                                        | 3-7   |
| User Interface                                          | 3-8   |
| Desktop Icons                                           | 3-8   |
|                                                         |       |

#### Chapter 4: Using the CUOL<sup>™</sup> BOOK

#### Internet

| Configuring a wireless network connection 4-2     |
|---------------------------------------------------|
| Setting Up a Wireless Network Connection 4-3      |
| Adding a Specific Wireless Network 4-3            |
| Adding a Wireless Network Connection 4-4          |
| Setting up your connection 4-5                    |
| Configuring a wired network connection 4-5        |
| Setting up using a dynamic IP 4-5                 |
| Setting up using a Static IP                      |
| Configuring a Virtual Private Network             |
| Configuring a PPPoE (Point-to-Point Protocol over |
| the Ethernet                                      |

#### **Table of Contents**

| Surfing the Internet                   | 4-14 |
|----------------------------------------|------|
| Advance Settings for Internet Explorer | 4-15 |
| Changing your Homepage                 | 4-15 |
| Changing Your Browsing Experience      | 4-16 |
| Accessing Your Emails                  | 4-17 |
| Setting up an Email account            | 4-17 |
| POP3 Settings                          | 4-17 |
| SMTP Settings                          | 4-18 |
| Setting up another Email account       | 4-19 |
| Chatting with friends and family       | 4-21 |
| MSN Messenger Login Page               | 4-21 |
| SKYPE Login Page                       | 4-21 |
|                                        |      |

#### Working on the CUOL<sup>™</sup> BOOK

| Office Applications                | 4-22 |
|------------------------------------|------|
| Document Writer                    | 4-22 |
| Spreadsheet Maker                  | 4-23 |
| PDF Viewer and Presentation Viewer | 4-24 |
| Email Manager                      | 4-25 |

#### Play on the CUOL<sup>™</sup> BOOK

| Media Player | 9 | 5 |
|--------------|---|---|
| TCPMP        |   | 5 |

Using Your CUOL ™ BOOK

#### Using the Guide

You are reading the CUOL<sup>™</sup> BOOK User's Manual. This User's Manual will guide you through the initial setup of your computer, provide information regarding the different components in your CUOL<sup>™</sup> BOOK and learn how to use them.

The following are the major sections of the this User's Manual:

#### 1. Introducing the CUOL<sup>™</sup> BOOK

- this part of the manual introduces the CUOL<sup>™</sup> BOOK to you
- do(s) and don't do(s)
- 2. Getting to know your CUOL<sup>™</sup> BOOK
  - Provide information on the CUOL<sup>™</sup> BOOK's components

#### 3. Getting Started

- Provide information on getting started with your CUOL<sup>™</sup> BOOK
- A detailed guide on the initial setup

#### 4. Using your CUOL<sup>™</sup> BOOK

- Provides information on using the CUOL<sup>™</sup> BOOK's programs

- Provides information on using the CUOL<sup>™</sup> BOOK's utilities

#### Important Notes

A few notes and warning icons have been used all throughout this guide which allows you to understand the importance of each task to be carried out carefully and efficiently. The meaning of each icons are as follows:

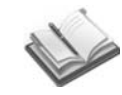

NOTE: Information that can be helpful and must pay special attention to in order to complete the task

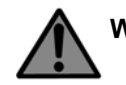

WARNING: Important information that must be followed for safe operation of the CUOL<sup>™</sup> BOOK.

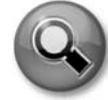

**TASKS:** Following this pointers will make the task at hand easier to complete.

#### **Charging Your Batteries**

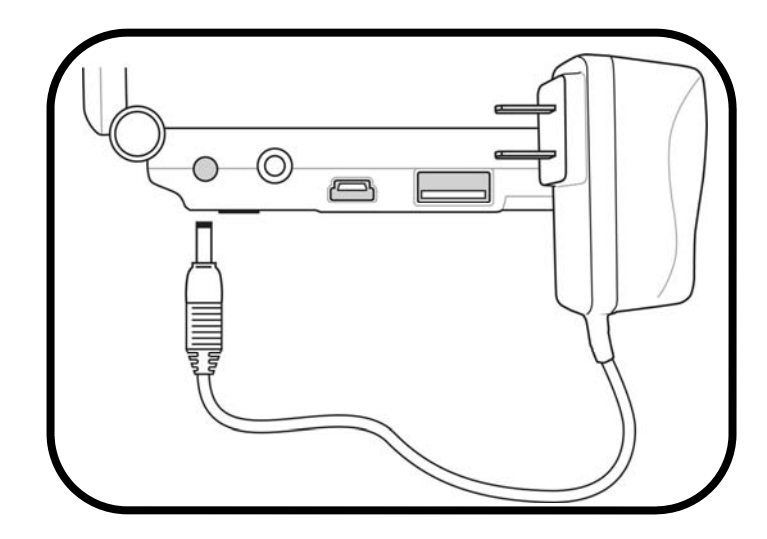

#### **Battery Safety**

The battery should be initially charged for 8 hours to prolong the lifespan of the battery pack.

#### Going on long trips

If you have plans of using the CUOL<sup>™</sup> BOOK running on battery power, ensure that you have fully charged your CUOL<sup>™</sup> BOOK. A fully charged battery pack can power your CUOL<sup>™</sup> BOOK for about 3-4 hours. However, power can be drained easily with more application running on your CUOL<sup>™</sup> BOOK which would result to less computer time usage.

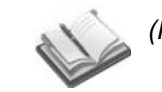

(NOTE: The battery charges as long as the AC adapter is plugged in an AC power source)

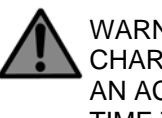

WARNING: DO NOT LEAVE YOUR CUOL™ BOOK TO CHARGE OVERNIGHT OR LEAVE IT PLUGGED INTO AN AC POWER OUTLET FOR LONG PERIODS OF TIME TO AVOID OVERHEATING OF NOTEBOOK.

1-3

#### **Safety Precautions**

The following safety precautions will increase the lifespan of your CUOL<sup>™</sup> BOOK. Follow all instructions and warnings listed in this guide. Do not attempt to open or take apart your CUOL<sup>™</sup> BOOK. If there are any problems with your CUOL<sup>™</sup> BOOK, refer all servicing to qualified personnel or contact our service hotline to find information on our nearest service center.

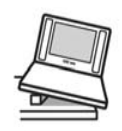

- Do not place the device on unstable surfaces. Always make sure that the device is operating on an even or balanced area.
- Do not use any chemical liquids on the display panel or the surface of the device.

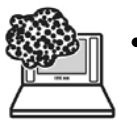

- Do not expose to excess dust or to dirty environments.
- - Do not press or apply excessive force to the display panel.

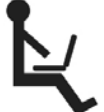

 Do not operate the device on your lap or any part of your body for a long period of time to prevent injury from heat exposure dissipated by the device.

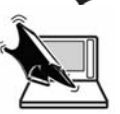

Do not place or drop any objects on the device as this may lead to the leakage of the display panel.

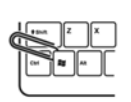

 Do not put or force foreign objects into the vents or open holes on the device. Foreign objects may disrupt the power within the device and cause damage.

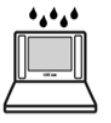

Do not expose or use the device near liquids, water or excessive moisture. When there is an electrical storm, avoid using any electrical devices since electrical current supply could be unstable.

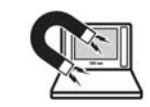

Do not expose to strong magnetic or electrical fields.

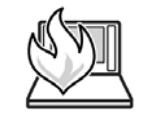

Do not expose your device to extreme heat.

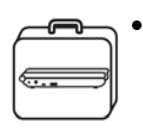

Properly shut down the device after using. Do not cover the device while it is powered ON. Keep materials away that would reduce the air circulation within the device.

#### **Transportation Precautions**

The CUOL<sup>™</sup> BOOK is a mobile solution for all your basic computer needs. When travelling with a CUOL<sup>™</sup> BOOK, be sure to turn OFF your device when on the move. This will prevent damage to the hard disk and to other internal hardware.

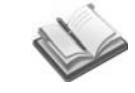

(NOTE: Be sure to turn OFF your device before closing the display panel. Do not close the display panel while the device is ON.)

#### **Airport Precautions**

Contact your airline or your flight attendant if you plan to use your CUOL<sup>™</sup> BOOK on the airplane. Most airlines will have restrictions and rules when using electronic devices onboard.

There are three main airport security devices used: X-ray Machines (mostly used to check items on a conveyer belt), magnetic or metal detectors (used on people for security checks) and handheld magnetic devices. Do not expose your device to magnetic devices as this may damage your laptop.

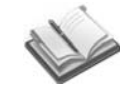

(NOTE: Make sure to turnoff your Wi-Fi when on the plane as this may disrupt the airline communication.)

## Getting to know your CUOL™ BOOK

## Getting to know your CUOL™ BOOK

#### **Opened - Top View**

Refer to the diagram below to identify the components on this side of the CUOL^{{\sf T}{\sf M}} BOOK.

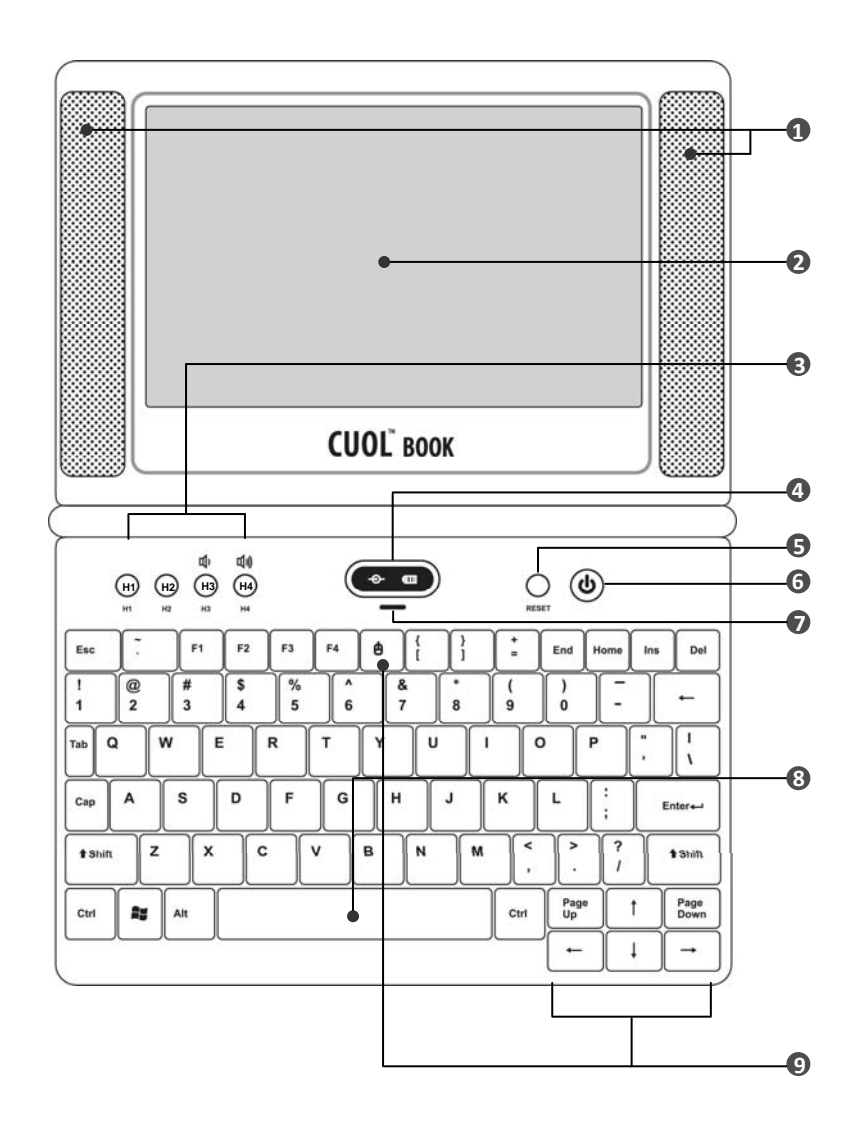

#### **Built-in Speakers**

1

The built-in speakers allow users to listen to music and videos

#### Display Panel

The display panel functions the same as a desktop monitor. The CUOL<sup>™</sup> BOOK uses an TFT LCD, which provides crystal viewing like that of desktop monitors. The LCD panel does not produce radiation, so it is easier on the users eyes.

(NOTE: Use a soft cloth with water to clean the display panel. Do not use any liquid chemical to clean the display panel)

#### HOT keys

The HOT keys function as a shortcut to installed application on the CUOL<sup>™</sup> BOOK.

#### HI

Internet Browser Button

Allows users to surf the net with ease.

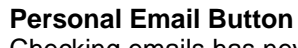

Checking emails has never been easier with just a press of a button.

TASKS: Please refer to Chapter 3-1 for email configurations and settings

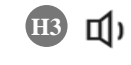

**Volume Down** Turns the master volume down.

**Volume Up** Turns the master volume up.

#### **Status Indicators (Center)**

#### Power Indicator

The power indicator lights (BLUE) when the CUOL<sup>™</sup> BOOK is turned ON and blinks slowly when the CUOL<sup>™</sup> BOOK is shutting down (suspend mode).

The indicator is OFF when the CUOL<sup>TM</sup> BOOK is turned off.

#### - Battery Charge Indicator

The battery charge indicator shows the status of the battery's power as follows:

ON: The battery is completely charged and is running on AC power.

OFF: The CUOL<sup>™</sup> BOOK is running on battery.

Blinking: The battery is charging when running on AC power or the battery power is less than 20% when running on battery power.

#### **Reset Button**

When the CUOL<sup>™</sup> BOOK is not responding or has hanged, pressing the reset button will restart the computer.

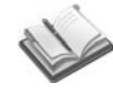

(NOTE: This button does not restore the computer to its original factory settings)

#### U Power Button

The power switch allows powering ON and OFF of the CUOL<sup>™</sup> BOOK. Press the switch once to turn on and hold it to turn OFF the CUOL<sup>™</sup> BOOK.

#### Built-in Microphones

The built-in microphones allow users to talk to other people via VOIP (Voice-Over-Internet-Protocol) using MSN, Skype or Yahoo.

#### Keyboard

The keyboard provides keys with comfortable touch and easy use for travel. The key size are similar to desktop keyboards.

N

(Note: Keyboard layout will differ according to supplied location.)

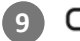

#### **□** Keyboard Mouse (Arrow Keys)

The keyboard mouse (arrow keys) comprises a pointing device that provides the same functions such as that of a desktop mouse.

The cursor will move with accordance to the direction of the arrow. The "Page Up" button is the select button while the "Page Down" button is the menu button, this is similar to the right and left click on a desktop mouse.

#### **Right Side View**

Refer to the diagram below to identify the components on this side of the CUOL<sup>TM</sup> BOOK.

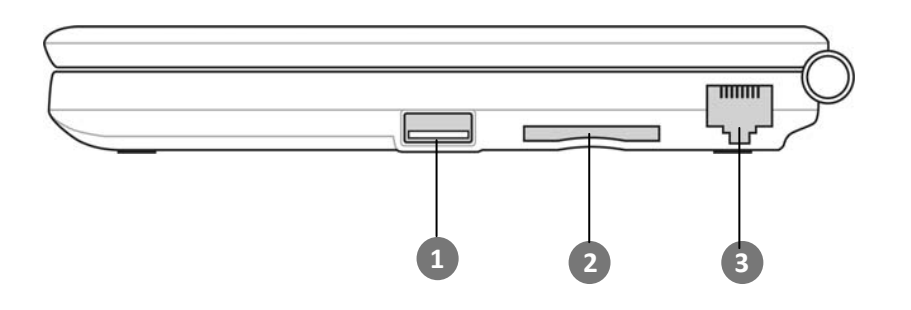

#### ← USB PORT (1.1)

The USB (Universal Serial Bus) port is compatible with USB 1.1 devices such as keyboards, pointing devices, web cams, camera and other plug and play storage Devices. The USB allows many devices to run simultaneously on a single computer.

#### Memory Card Slot

The built-in memory card reader can read SD/MMC cards from devices such as digital cameras, MP3 players, PDA and mobile phones. It can support memory cards with memory capacities up to 4GB.

#### 뿜 LAN Port

The LAN port (10/100M Bit) supports an international standard Ethernet cable for connection to a local network. There is no need for any additional adapters, this provides users the convenience to easily connect to a local network.

TASKS: Please refer to Chapter 3-1 for connection settings and configurations

#### Left Side View

Refer to the diagram below to identify the components on this side of the CUOL<sup>™</sup> BOOK.

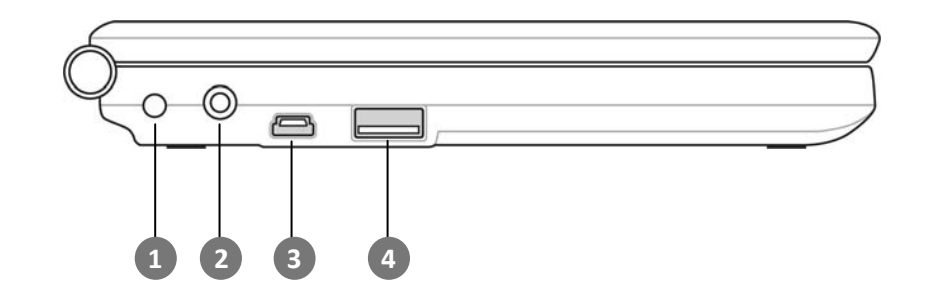

#### o-œ-o Power (DC) Input

The supplied power adapter converts the AC power supplied to DC power for the CUOL<sup>™</sup> BOOK to use. Power supplied through the use of this jack powers the CUOL<sup>™</sup> BOOK and charges the internal battery pack.

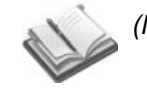

(Note: Do not use other power adapters, please use the supplied power adapter to prevent damage to the CUOL<sup>™</sup> BOOK.)

#### WARNING:

THE ADAPTER MAY BECOME VERY HOT, BE SURE NOT TO COVER THE ADAPTER WHEN IN USE AND ALWAYS KEEP AWAY FROM SKIN CONTACT.

#### Ωн

Headphone Output Jack

The 1/8" stereo headphone jack (3.55mm) connects the CUOL<sup>™</sup> BOOK's audio output signal to speakers or headphones. When the headphone jack is in use, the built-in speakers with be automatically disabled.

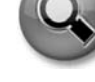

#### 4-Pin FireWire 400 Connectors

The mini USB port can be used to sync your device with your desktop or laptop computers. Data transfer and application installation on your CUOL™ BOOK are made easy.

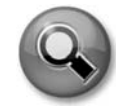

(TASKS: Please refer to chapter 4-1 for installations and configurations.)

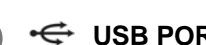

#### USB PORT (1.1)

The USB (Universal Serial Bus) port is compatible with USB 1.1 devices such as keyboards, pointing devices, web cams, camera and other plug and play storage devices. The USB allows many devices to run simultaneously on a single computer.

#### **Bottom View**

Refer to the diagram below to identify the components on this side of the CUOL<sup>™</sup> BOOK.

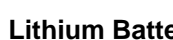

#### Lithium Battery Compartment

This is a dedicated compartment for the motherboard's battery. This battery supplies power to your on board time and date. If your operating system is resetting its time, be sure to chance the battery and set time and date.

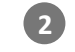

#### SSD (solid-state disk) and Memory Compartment

This is a dedicated compartment where the hard-disk drive and memory are secured.

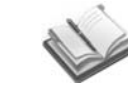

(NOTE: The memory module installed with your CUOL<sup>™</sup> BOOK is used for CUOL<sup>™</sup> BOOK only and is not compatible with other notebooks)

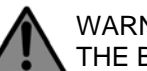

#### WARNING:

THE BOTTOM OF THE CUOL™ BOOK MAY BECOME VERY HOT. BE CAREFUL WHEN HANDLING THE CUOL<sup>™</sup> BOOK WHEN IT IS IN OPERATION. DO NOT USE ANY FABRIC (i.e. SOFA, BED OR BLANKETS) UNDERNEATH THE CUOL<sup>™</sup> BOOK BECAUSE THIS MAY BLOCK THE VENT OF THE NOTEBOOK. DO NOT PUT THE CUOL™ BOOK AT ANY DIRECT SKIN CONTACT TO AVOID INJURY FROM THE HEAT.

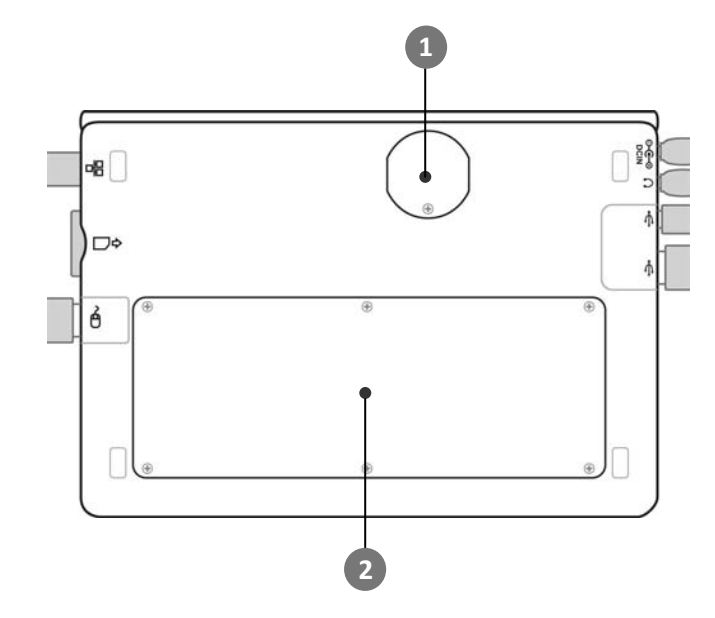

### Getting Started with your CUOL™ BOOK 3

#### Battery and Power System Charging your CUOL™ BOOK and using AC Power

The power adapter converts the AC power from a source into a DC power in order for your device to work. The CUOL<sup>™</sup> BOOK comes along with a universal AC-DC adapter for connection to either a 110V-120V or a 220V-240V outlets. There are no switches to adjust and no need to purchase a power converter when traveling to different countries. You may be required to purchase a plug converter separately to convert US-standard AC power cord to a different standard.

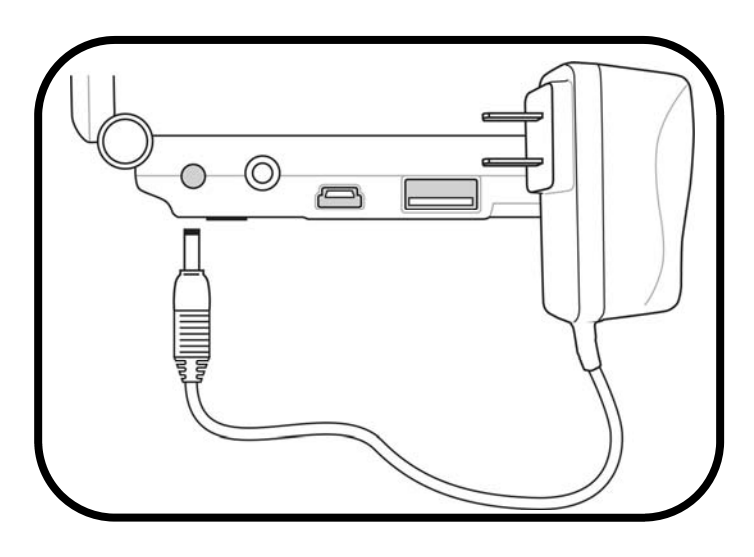

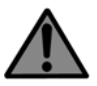

WARNING: THE ADAPTER MAY BECOME HOT WHEN IN USE FOR A PERIOD OF TIME. BE SURE NOT TO COVER THE ADAPTER AND KEEP IT AWAY FROM ANY SKIN CONTACT

#### NOTE:

- 1. The CUOL<sup>™</sup> BOOK adapter may have a two or three-prong plug depending on the country it was purchased in.
- Damage may be caused if a different adapter is used to power the CUOL<sup>™</sup> BOOK. Always use the adapter that came with the device.

#### Using the Battery Power

The battery pack that comes with the CUOL<sup>™</sup> BOOK is secured in place. The battery consists of a set of batteries housed together. A fully charged battery will provide 3-4 hours of battery life on your CUOL<sup>™</sup> BOOK.

Do not use any other adapter except those provided by your CUOL<sup>™</sup> BOOK retailers. Universal power adapters may have a different voltage and current output that may permanently damage your CUOL<sup>™</sup> BOOK when used.

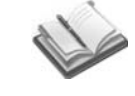

(NOTE: Remember to fully charge the battery before first use and whenever it is completely drained. This common practice will prolong the battery life of the CUOL™ BOOK.)

#### **Emergency Shutdown and Reset**

In any case that your CUOL<sup>™</sup> BOOK's operating system cannot work properly or is not responding, there are some other ways to shutdown or reset your CUOL<sup>™</sup> BOOK.

SHUTDOWN: Hold the Power button down until the system shuts down.

**RESET**: Press the reset button and the system will reboot (restart).

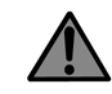

WARNING: WHEN YOU PERFORM AN EMERGENCY SHUTDOWN OR RESET, ALL UNSAVED DATA WILL BE LOST.

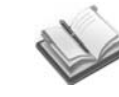

(**Note**: Make it a practice to save your work from time to time to avoid data lose in case your system fails to response.)

#### **Keyboard Mouse**

#### **Using Your Keyboard Mouse**

Your CUOL<sup>™</sup> BOOK comes with a portable USB mouse. In the event that you cannot use your USB mouse, the keyboard mouse can be used for maneuvering around your screen and system.

There is a key located at the top center of the keyboard with a mouse symbol.  $\square$ 

- 1. Press the mouse button to activate the keyboard mouse, and a mouse icon will appear on the taskbar.
- 2. To move the cursor on your screen, use the directional button.
- **3.** The "page up" button becomes the select button while the "page down" button becomes the menu button. These buttons functions like the buttons on a standard mouse.
- 4. Press the mouse button again to deactivate the keyboard mouse.

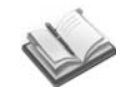

(NOTE: Any standard USB mouse can be used with the CUOL<sup>™</sup> BOOK.)

#### **First Run Wizard**

#### Setting the Date and Time

On the bottom of the desktop screen, double click on the time to open the date and time properties.

You can also set the time in the control panel

#### Go to START > Settings > Control Panel > Date/Time > Set time and date > OK

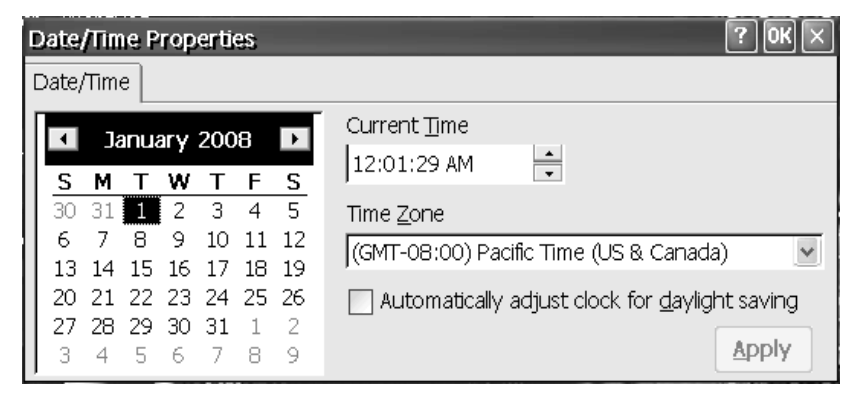

#### Setting Region and Language

Set your regional settings to the location you are currently located. You will be able customize the date, currency and other settings to your own region.

#### Go to START > Settings > Control Panel > Regional Settings > Set Country > OK

| Regional and Langua                                                                   | ge Settings             | ? OK ×               |  |
|---------------------------------------------------------------------------------------|-------------------------|----------------------|--|
| Regional Settings                                                                     | User Interface Language | e 🛛 Input Language 📄 |  |
| Your locale                                                                           |                         |                      |  |
| The locale option affects how some programs format numbers, currency, time and dates. |                         |                      |  |
| English (United States)                                                               |                         |                      |  |
|                                                                                       |                         |                      |  |
|                                                                                       |                         |                      |  |
|                                                                                       |                         |                      |  |

#### **First Run Wizard**

The User Interface Language gives you the option to change the language used for the menus, dialogs and alerts. The language available are English, French, German, Italian and Spanish.

The language availability will defer according to country of purchase.

#### Go to START > Settings > Control Panel > Regional Settings > User Interface Language > Set UI Language > OK

| Regional and Langua                                                            | ge Settings             | ? OK ×         |  |
|--------------------------------------------------------------------------------|-------------------------|----------------|--|
| Regional Settings                                                              | User Interface Language | Input Language |  |
| User Interface Lanç                                                            | juage                   |                |  |
| The option will determine the language used for the menus, dialogs and alerts. |                         |                |  |
| English (United States)                                                        |                         |                |  |
|                                                                                |                         |                |  |
|                                                                                |                         |                |  |
|                                                                                |                         |                |  |

The Default Input Language is English.

#### Go to START > Settings > Control Panel > Regional Settings > User Interface Language > Set Input Language > OK

| Regional and Language Settings                                                            |                                                                                         |                  | ? 0K × |
|-------------------------------------------------------------------------------------------|-----------------------------------------------------------------------------------------|------------------|--------|
| Regional Settings User Interfac                                                           | e Language                                                                              | Input Language   |        |
| Default Input language<br>Select the input language to use<br>when you start your device. | English (Unite                                                                          | ed States)-US    | M      |
| Installed Input Languages                                                                 |                                                                                         |                  |        |
| Select input languages you plan<br>to use.                                                | <ul> <li>✓ English (U</li> <li>✓ Franch</li> <li>✓ German</li> <li>✓ Italian</li> </ul> | nited States)-US | <      |

#### First Run Wizard

#### Security

There is an option where a password can be set to keep your CUOL<sup>TM</sup> BOOK secure.

A password will be prompted at the start up and whenever the screen saver is activated.

#### Go to **START > Settings > Control Panel > Password > Enter Password > OK**

| Password Proper   | ties                                                                        | ? OK × |
|-------------------|-----------------------------------------------------------------------------|--------|
| Password Settings | Password Password: ******** Confirm password: ********                      |        |
|                   | Enable Password Protection<br>✓ <u>At Power On</u><br>✓ <u>Screen Saver</u> |        |

#### **Owner Properties**

You can enter your personal identification and other important information which can be displayed in the beginning of the system start up.

#### Go to START > Settings > Control Panel > Owner > Enter Information > OK

| Owner Properties                | ? OK ×                       |
|---------------------------------|------------------------------|
| Identification Notes Network ID |                              |
|                                 | At Power On                  |
| Na <u>m</u> e:  Planet CUOL     | Display owner identification |
| Company:                        |                              |
|                                 | Area code: Phone:            |
| <u>A</u> ddress:                | <u>W</u> ork:                |
|                                 | Home:                        |
| 1                               |                              |

#### **User Interface**

The CUOL<sup>™</sup> BOOK's system is designed for ease and convenience. All the applications you need are at your fingertips. The simple interfacing makes it easy to navigate through your system files and documents.

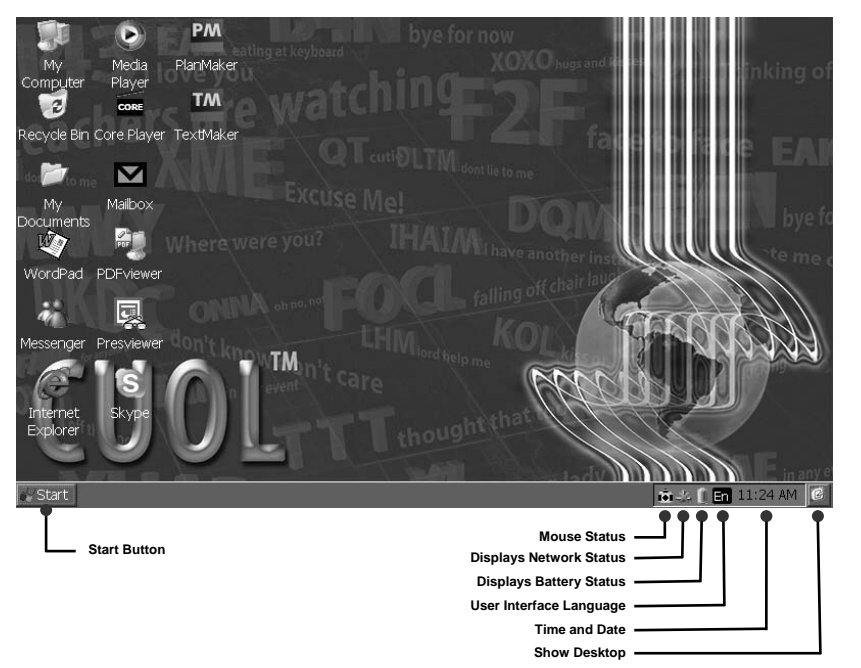

#### **Desktop Icon**

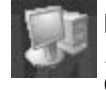

#### My Computer

My Computer displays all the files that are stored in your CUOL™ BOOK.

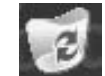

#### **Recvcle Bin**

The Recycle Bin displays files that you have deleted from your computer. When deleting a file, your file is moved to the recycle bin in case you want to restore them.

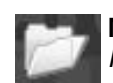

#### Mv Documents

My Documents is a shortcut to all your personal files.

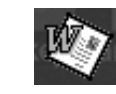

#### WordPad

You can create a simple text document using the WordPad.

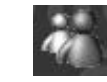

#### Windows<sup>™</sup> CE Messenger

This is the Windows<sup>™</sup> Messenger V.5. You will be able to use you MSN account to login to the messenger.

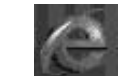

#### Internet Explorer 6

Windows CE comes with Internet Explorer 6.

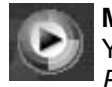

#### Media Player 9

You can play your Music and Video using the Media Plaver 9.

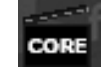

#### The Core Pocket Media Player

You can also play other formats of music and videos using this media player.

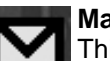

#### Mailbox

This is mailbox manager where you can manage up to 10 email accounts with a single application.

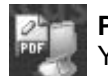

#### **PDF Viewer**

You can view your common PDF document using this PDF Viewer.

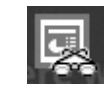

#### **Presentation Viewer**

You can view your presentations quickly with the CUOL<sup>™</sup> BOOK Presentation Viewer.

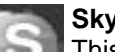

#### Skype

This is a Skype Compact Edition, you can use your Skype account and login into the client and start chatting and receiving calls.

#### **Doc Writer**

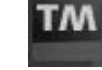

Document Writer opens and lets you edit your Microsoft Documents with ease.

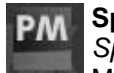

#### Spreadsheet Maker

Spreadsheet Maker opens and lets you edit your Microsoft Excel Documents.

Using the CUOL™ BOOK

#### Internet

Configuring a wireless network connection

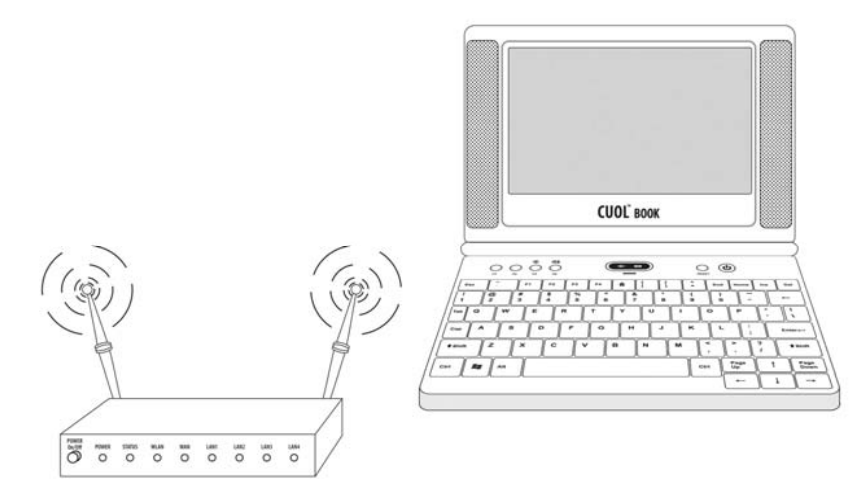

The CUOL<sup>™</sup> BOOK comes with a built-in Wi-Fi for wireless connections. You can access the internet provided that a wireless transmission is available in the area. When connected via wireless internet, you will be able to access your emails, browse the internet and chat with friends using MSN or SKYPE.

#### Setting Up a Wireless Network Connection

| VNUWLC51                                 |                                                                                 | ок 🖂 |
|------------------------------------------|---------------------------------------------------------------------------------|------|
| IP Information IPv6                      | Information Wireless Information                                                |      |
| Select a network ar<br>options. To add a | nd press connect or right-click for mor<br>new network, double-click 'Add New'. | e    |
| Madd New                                 |                                                                                 | ^    |
| PlanetCUOL                               |                                                                                 | •    |
| Status:                                  | Connected to PlanetCUOL                                                         |      |
| Signal Strength:                         | High                                                                            |      |
| 🔽 Notify me when                         | new wireless networks are available                                             |      |
| Connect                                  | Advanced View Log                                                               |      |

| Wireless Network Properties                                                                    |
|------------------------------------------------------------------------------------------------|
| Network name (SSID):                                                                           |
| This is a <u>computer-to-computer</u> (ad hoc) network;<br>wireless access points are not used |
| Wireless network key (WEP)                                                                     |
| This network requires a key for:                                                               |
| Encryption: AES                                                                                |
| Authentication: WPA2                                                                           |
| Network key:                                                                                   |
| Key inde <u>x</u> ;                                                                            |
| The key is provided <u>a</u> utomatically                                                      |
| IEEE 802.1X Authentication                                                                     |
| Enable 802.1X authentication on this network                                                   |
| EAP type: TLS                                                                                  |
| Properties                                                                                     |

#### Adding A Specific Wireless Network

Go to the Wireless Network Properties in the Network and Dial-up Connections.

Enter the Network Name of the connection in the SSID (Service Set Identifier) in the space provided.

When configuring your wireless network key (WEP - Wired Equivalent Privacy), request from your provider the specific information for the advance configuration of your connection.

There are two types of data encryption, AES (Advance Encryption Standard) and TKIP (Temporal Key Integrity Protocol).

There are 6 types of authentication which are Open, Shared, WPA or WPA2 (Wi-Fi Protected Access), WPA-PSK or WPA2-PSK (Wi-Fi Protected Access - Pre-shared Key)

EAP (Extensible Authentication Protocol) has two types which are the TLS (Transport Layer Security) and PEAP (Protective Extensible Authentication Protocol)

#### Adding a Wireless Connection

The CUOL<sup>™</sup> BOOK's Wi-Fi will automatically scan the area for a wireless internet connection.

You can use windows to automatically configure your wireless settings. Set your internet connection to your Preferred Network of connection.

When your internet connection is in range, the CUOL<sup>™</sup> BOOK will automatically connect and configure your connection. A secure connection will require a username and password to access the service.

| Advanced Wireless Settings                                                                                                    | ×                     |
|----------------------------------------------------------------------------------------------------|-----------------------|
| Use Windows to configure my wireless s                                                                                          | ettings               |
| Windows will connect to the following netwo<br>whenever they are available. Preference wil<br>networks at the top of this list. | orks<br>I be given to |
| Preferred Networks                                                                                                    |                       |
|                                                                                                    | Up                    |
|                                                                                                    | Down                  |
|                                                                                                    | Delete                |
|                                                                                                    |                       |
| Automatically connect to non-preferred                                                                                          | networks              |
| Networks to access: Only access points                                                                                          | ~                     |
| Ok                                                                                                    | Cancel                |

#### Setting up your connection

Configuring a wired network connection

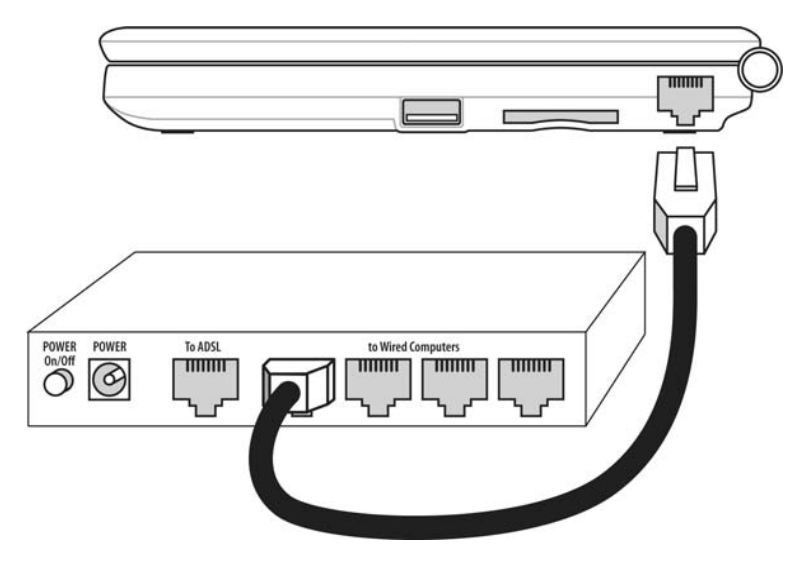

Setting up using a dynamic IP

#### 1. Network Connections Window Go to Start > Settings > Network and Dial-up Connections.

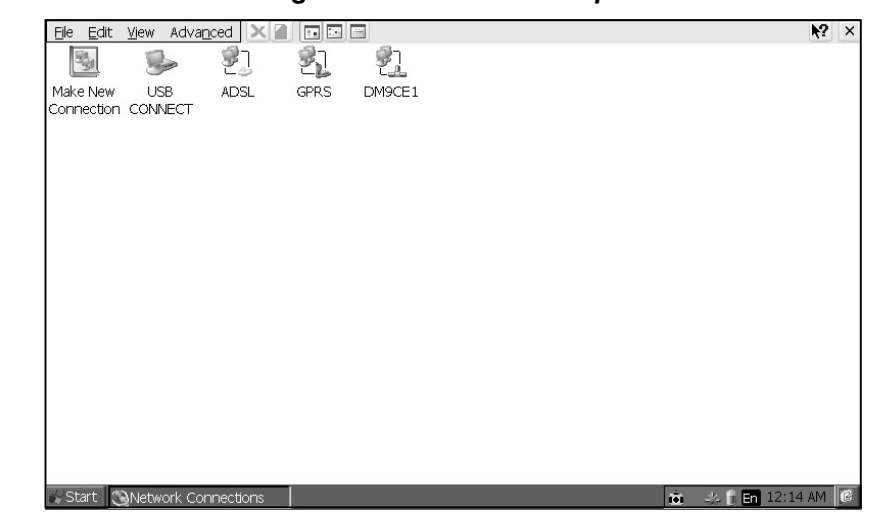

#### 2. Make New Connection

You can name the connection your are configuring to avoid any confusion. The Dial-Up connection are for dial-up modems. The Direct connection uses the broadband internet via ADSL cable to connect directly to the internet.

Enter a name for this connection >Select Make New Connection > Direct Connection > Next

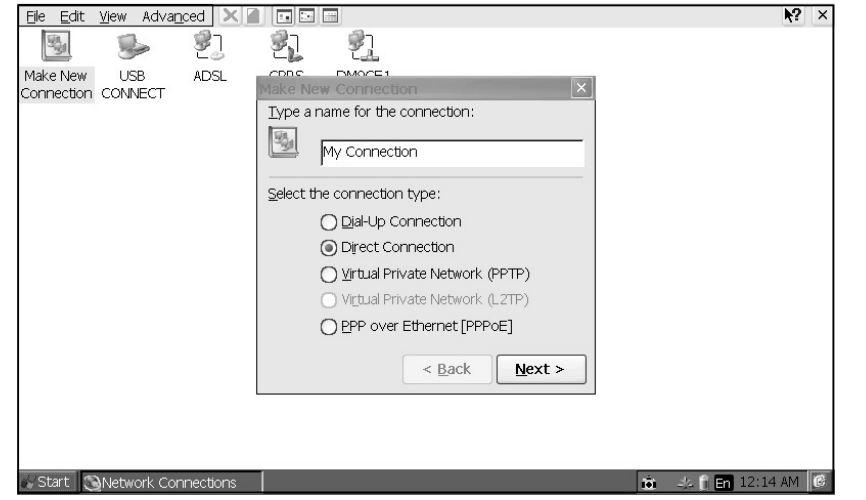

The built-in Ethernet device is the default device used. Select *Device > TCP/IP Settings* 

| <u>Eile E</u> dit <u>Vi</u> ew Adva <u>n</u> ced |                                          | <b>№</b> ? ×         |
|--------------------------------------------------|------------------------------------------|----------------------|
| S - 2                                            |                                          |                      |
| Make New USB AD<br>Connection CONNECT            | SL Device                                |                      |
|                                                  | My Connection                            |                      |
|                                                  | Select a device:                         |                      |
|                                                  | SER 2440 UNIMODEM                        |                      |
|                                                  | <u>C</u> onfigure                        |                      |
|                                                  | <u>ICP/IP Settings</u> Security Settings |                      |
|                                                  |                                          |                      |
|                                                  | < Back Finish                            |                      |
|                                                  |                                          |                      |
|                                                  |                                          |                      |
| Start Shetwork Connect                           | ions                                     | 📩 🎿 🕯 🖬 12:14 AM 🔞   |
| Start 🛛 🖓 Network Connect                        | ions                                     | 🖄 🕹 👔 En 12:14 AM  🙆 |

#### 3. ADSL Properties

You do not need to specify an IP address if you are configuring your account to use a dynamic IP.

Just allow the CUOL<sup>™</sup> BOOK to retrieve an IP Address from the router or switch . After a stable connection has been made to the network devices, your CUOL<sup>™</sup> BOOK is ready to connect to the internet.

Refer to the following figures:

#### Select TCP/IP Settings > General Tab > Check Use serverassigned IP address > Press OK

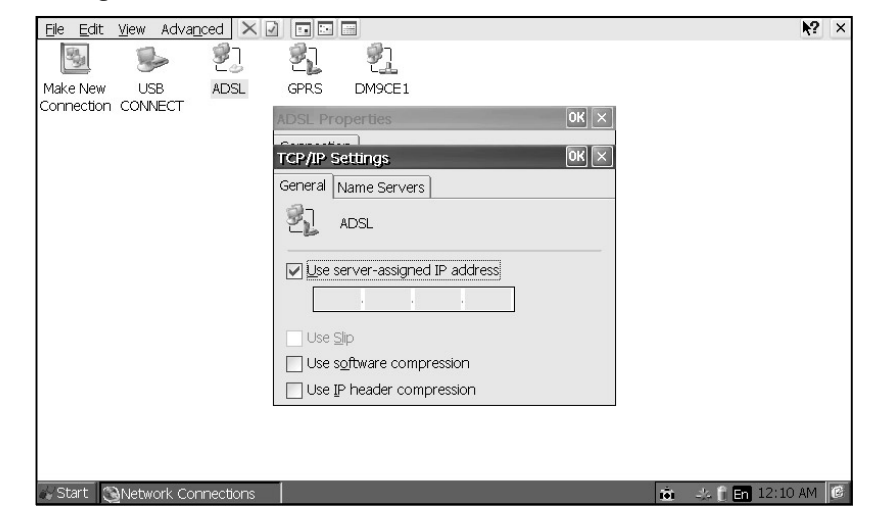

Select TCP/IP Settings > Name Servers > Check Use serverassigned addresses > Press OK

| Eile Edit View Advanced 🗙   |                                 | <b>₩</b> ? ×      |
|-----------------------------|---------------------------------|-------------------|
| 🗟 🎐 🖏                       | 21 2 <u>1</u>                   |                   |
| Make New USB ADSL           | GPRS DM9CE1                     |                   |
| Connection CONNECT          | ADSI Properties                 |                   |
|                             |                                 |                   |
|                             | TCP/IP Settings                 |                   |
|                             | General Name Servers            |                   |
|                             | ADSL                            |                   |
|                             | ✓ Use server-assigned addresses |                   |
|                             | DNS:                            |                   |
|                             |                                 |                   |
|                             |                                 |                   |
|                             | Alt WINS:                       |                   |
|                             |                                 |                   |
|                             |                                 |                   |
|                             |                                 |                   |
| Start 🕲 Network Connections | ió.                             | 🙏 📋 En 12:10 AM 🧭 |

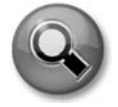

TASKS: Your connection should be finished and is now able to access the internet. If you are still not able to connect to the internet, restart your CUOL<sup>™</sup> BOOK and repeat steps 1-3.

If your connection requires an IP address, please contact your internet provider with the needed information and follow the guide for static IP configuration.

#### Setting up using a Static IP

#### 1. Network Connections Window Go to Start > Settings > Network and Dial-up Connections

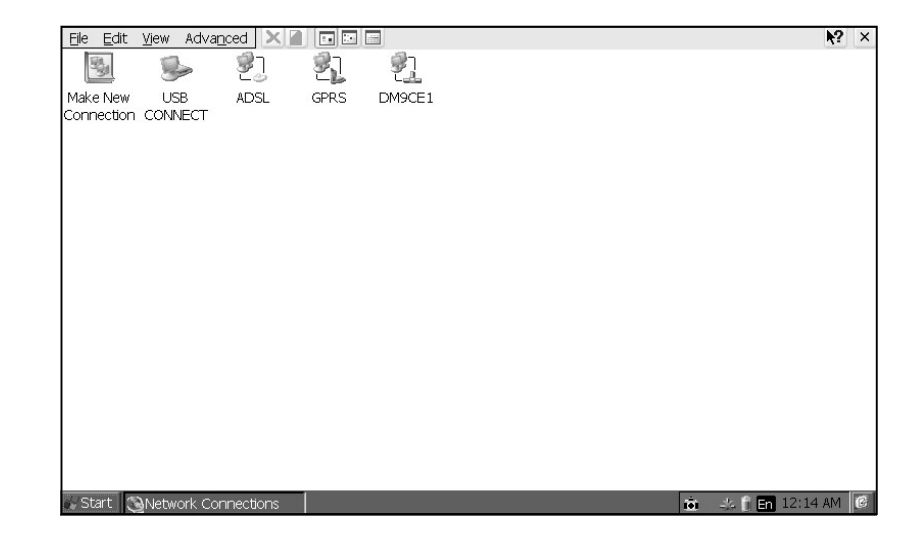

#### 2. Make New Connection

You can name the connection your are configuring to avoid any confusion.

Enter a name for this connection >Select Make New Connection > Direct Connection

| Eile Edit View Advanced 🗙     |                                  | ₹?      | × |
|-------------------------------|----------------------------------|---------|---|
| 📓 🎐 🐉                         | 21 9 <u>1</u>                    |         |   |
| Make New USB ADSL             | CDRS DMOCE1                      |         |   |
| Connection CONNECT            | Make New Connection              |         |   |
|                               |                                  |         |   |
|                               | My Connection                    |         |   |
|                               | Select the connection type:      |         |   |
|                               | Dial-Up Connection               |         |   |
|                               | Direct Connection                |         |   |
|                               | 🔘 Virtual Private Network (PPTP) |         |   |
|                               | O Virtual Private Network (L2TP) |         |   |
|                               | O PPP over Ethernet [PPPoE]      |         |   |
|                               | < Back Next >                    |         |   |
|                               |                                  |         |   |
|                               |                                  |         |   |
| 💑 Start 🚫 Network Connections | 📩 🕹 🖡 En 12:                     | 14 AM [ | 6 |

The built-in Ethernet device is the default device used. Select *Devices > TCP/IP Settings* 

| Eile Edit View Advanced 🗙               |                                           | <b>₩?</b> ×       |
|-----------------------------------------|-------------------------------------------|-------------------|
| 🖻 🎐 🖏                                   | 21 2 <u>1</u>                             |                   |
| Make New USB ADSL<br>Connection CONNECT |                                           |                   |
|                                         | My Connection                             |                   |
|                                         | Select a device:                          |                   |
|                                         | SER 2440 UNIMODEM                         |                   |
|                                         | <u>C</u> onfigure                         |                   |
|                                         | <u>I</u> CP/IP Settings Security Settings |                   |
|                                         |                                           |                   |
|                                         | C Rack Einish                             |                   |
|                                         |                                           |                   |
|                                         |                                           |                   |
| Start DNatwork Compositions             |                                           | J- ₽ 🖪 12·14 AM   |
|                                         | 101                                       | NA D COL 12:14 NM |

Select TCP/IP Settings > General Tab > Uncheck Use serverassigned IP address > Enter IP Address

(NOTE: Please contact your internet provider for the information needed to proceed with setup.)

| Eile Edit View Advanced 🗙 🛛   |                                | <b>№</b> ? ×  |
|-------------------------------|--------------------------------|---------------|
| 🖻 🎐 🖏                         | 2 <u>1</u> 2 <u>1</u>          |               |
| Make New USB ADSL             |                                |               |
| Connection Connect            | TCP/IP Settings OK 🗙           |               |
|                               | General Name Servers           |               |
|                               | My Connection                  |               |
|                               | Use server-assigned IP address |               |
|                               | 0.0.0.0                        |               |
|                               | Use Slip                       |               |
|                               | Use software compression       |               |
|                               | Use IP header compression      |               |
|                               | < <u>B</u> ack Finish          |               |
|                               |                                |               |
|                               |                                |               |
| A Start Dilatuark Connections |                                | ft 🗖 10-29 AM |
|                               |                                | 10:29 AM      |

#### Select TCP/IP Settings > Name Servers tab > Uncheck Use server-assigned IP address > Enter other information > Finish

(NOTE: Please contact your internet provider for the information needed to proceed with setup.)

| <u>Eile E</u> dit <u>V</u> iew Adva <u>n</u> ce | ed 🗙 🖬 🖬 🖬           |                           |
|-------------------------------------------------|----------------------|---------------------------|
| B 🛸                                             | <u>e</u> j <u>ej</u> |                           |
| Make New USB<br>Connection CONNECT              | ADSL Device          |                           |
|                                                 | TCP/IP S             | Settings UK X             |
|                                                 | General              | Name Servers              |
|                                                 | 1 2 I                | My Connection             |
|                                                 | Use s                | server-assigned addresses |
|                                                 | DNS                  | 5: 0.0.0.0                |
|                                                 | Alt D                | D <u>N</u> S: 0.0.0.0     |
|                                                 | <u>wi</u> n          | vs: 0.0.0.0               |
|                                                 | Alt V                | WINS: 0.0.0.0             |
|                                                 |                      | < <u>B</u> ack Finish     |
|                                                 |                      |                           |
|                                                 |                      |                           |
|                                                 |                      |                           |
| 🐼 Start 🛛 👸 Network Conn                        | ections              | i 🏟 🎿 🗍 En 10:29 AM 🔮     |

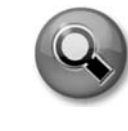

TASKS: Your connection should be finished and is now able to access the internet. If you are still not able to connect to the internet, restart your CUOL<sup>™</sup> BOOK and repeat steps 1-3.

Please make sure to have all the information needed and verify with your internet provider all the information for setup.

#### **Configuring a Virtual Private Network**

1.Make New Connection Enter a name for this connection >Select Virtual Private Network (PPTP) > Next

| Eile Edit View Advanced 🗙 🖉                      |                                                    | <b>№</b> ? ×        |
|--------------------------------------------------|----------------------------------------------------|---------------------|
| 5 5                                              | શે શે શે                                           |                     |
| Make New My USB<br>Connection Connection CONNECT | Make New Connection                                |                     |
|                                                  | Type a name for the connection:                    |                     |
|                                                  | My Connection                                      |                     |
|                                                  | Select the connection type:                        |                     |
|                                                  | Dial-Up Connection                                 |                     |
|                                                  | O Direct Connection                                |                     |
|                                                  | Virtual Private Network (PPTP)                     |                     |
|                                                  | <ul> <li>Virtual Private Network (L2TP)</li> </ul> |                     |
|                                                  | O PPP over Ethernet [PPPoE]                        |                     |
|                                                  | < <u>B</u> ack <u>N</u> ext >                      |                     |
|                                                  |                                                    |                     |
|                                                  |                                                    |                     |
| Start Start                                      |                                                    | 📩 🚓 📋 En 10:47 AM 🔞 |

Enter the Host name and IP Address and configure your TCP/IP settings.

(NOTE: Contact your Network Administrator for the configurations, username and password to use the VPN access option)

| Eile Edit View Advanced 🗙                        |                                   | <b>₩?</b> ×                           |
|--------------------------------------------------|-----------------------------------|---------------------------------------|
| S .                                              | 환                                 |                                       |
| Make New My USB<br>Connection Connection CONNECT | Connection                        |                                       |
|                                                  | My Connection 2                   |                                       |
|                                                  | Host name or IP address:          |                                       |
|                                                  | <u>C</u> onfigure                 |                                       |
|                                                  | TCP/IP Settings Security Settings |                                       |
|                                                  |                                   |                                       |
|                                                  | < Back Finish                     |                                       |
|                                                  |                                   |                                       |
| Start Matwork Connections                        |                                   | · · · · · · · · · · · · · · · · · · · |
| Cance Cance Of Connections                       |                                   | TOTAL AND D                           |

#### 4-12

#### Configuring a PPPoE (Point-to-Point Protocol over Ethernet)

#### 1. Make New Connection

Enter name for this connection > Select PPP over Ethernet (PPPoE) > Next

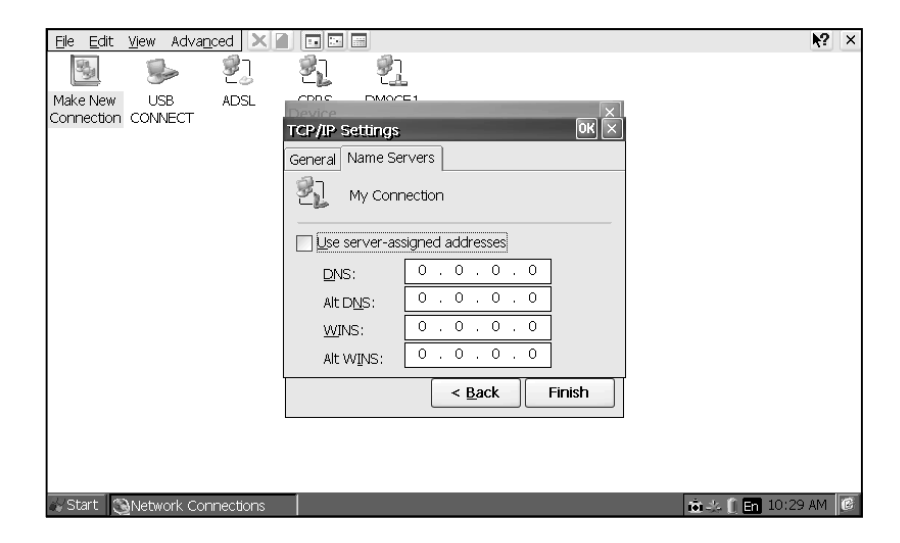

#### Surfing the Internet

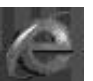

After you have finished the network setup, launch the internet explorer located on the desktop and you can start surfing the net.

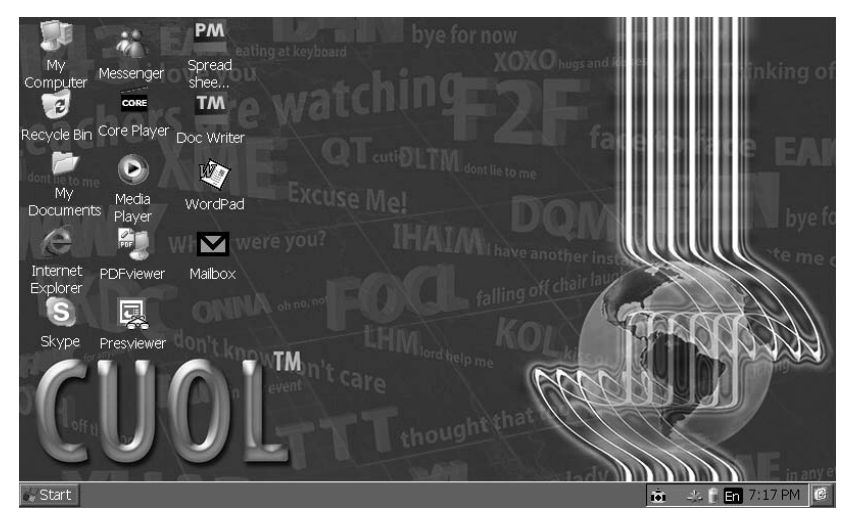

| Ele Edit View Favorites                                                       | ×                   |
|-------------------------------------------------------------------------------|---------------------|
| Address http://www.google.co.uk/                                              | *                   |
| <b>Web</b> Images Maps News Shopping Google Mail <u>more</u> □                | iGoogle   Sign in 🔟 |
| Google Search I'm Feeling Lucky<br>Search: I'm Feeling Lucky                  |                     |
| Advertising Programmes - Business Solutions - About Google - Go to Google.com |                     |
| ©2008 - Privacy                                                               |                     |
|                                                                               |                     |
|                                                                               | Internet            |
| 🐼 Start 📝 Google - Internet Explorer 👘 🕂                                      | . 🗍 En 11:50 AM 🛛 🚱 |

#### Advance Settings for Internet Explorer

| Eile | <u>E</u> dit | View Favorites                                           |                                        |                                                | ×   |   |
|------|--------------|----------------------------------------------------------|----------------------------------------|------------------------------------------------|-----|---|
| Add  | Iress [      | ⊤e <u>×</u> t Size                                       | •                                      |                                                | ~   | ļ |
| Web  | Ima          | Encoding                                                 | •                                      | Google Mail more □ iGoogle   Sign i            | n 📩 |   |
|      |              | <u>G</u> o<br>Back<br>Eorward<br><u>S</u> top<br>Refresh | ↓<br>Alt + <-<br>Alt + -><br>Esc<br>F5 | Google                                         |     |   |
|      |              | Hide <u>T</u> oolbars                                    |                                        |                                                |     |   |
|      |              | Internet Option                                          | IS                                     | Google Search I'm Feeling Lucky Language Tool: |     |   |
|      |              |                                                          |                                        | Search: 🖲 the web 🔘 pages from the UK          |     |   |

Advertising Programmes - Business Solutions - About Google - Go to Google.com

©2008 - Privacy

|                                                | <b>•</b>            |
|------------------------------------------------|---------------------|
|                                                | 🖉 🖉 🖉 Internet      |
| 😸 Start 🛛 🧷 Google - Internet Explorer         | 📸 💷 👔 En 11:50 AM 🧭 |
| Ele Edit View Favorites 🗄 🔹 🔊 🚱 🖓 🖓            | ×                   |
| Address http://www.google.co.uk/               | ~                   |
| Web Images Maps News Shopping Google Mail more | iGoogle   Sign in 📥 |

| nternet Options                  |                                     | ок 🗙             |
|----------------------------------|-------------------------------------|------------------|
| General Connection Securi        | ty Privacy Advanced Popups          | ]                |
| Start Page: http://www           | w.google.com                        |                  |
| Search Page: http://www          | w.google.com                        |                  |
| User Agent (requires brows       | er restart): Default (Windows (     | CE) 🔽            |
| <u>C</u> ache Size (in KB): 9999 | 9 Clear C <u>a</u> che              | Clear History    |
| Advertising Programmes - E       | Business Solutions - About Google - | Go to Google.com |
|                                  | ©2008 - Privacy                     |                  |

|                                                         | ·                   |
|---------------------------------------------------------|---------------------|
|                                                         | 🖉 🖉 🖉 Internet      |
| 😪 Start 🕼 Google - Internet Explorer 🦉 Internet Options | 💼 💷 👔 En 11:52 AM 🧭 |
|                                                         |                     |

#### Changing your Homepage

Open Internet Explorer > View > Internet Options > General > Change your "Start Page" > Press OK

#### **Changing Your Browsing Experience**

You can view your web content or media in 3 different ways:

- 1. Windows CE
- 2. Pocket PC
- 3. Same as Windows XP

You can surf the net using the default "Windows CE" , "Pocket PC" and "Same as Windows XP" option.

Using the "Windows CE (Default)" and "Pocket PC" option will provide you with a faster connection and faster loading of your web contents, however, the contents on each page will be different as your experience on a desktop computer.

Using "Same as Windows XP" option will provide you with a slower page load but the browsing experience will be the same on a standard desktop computer.

Open Internet Explorer > View > Internet Options > Change User Agent option > Select your choice of user agent > Press "OK" > Restart Internet Explorer

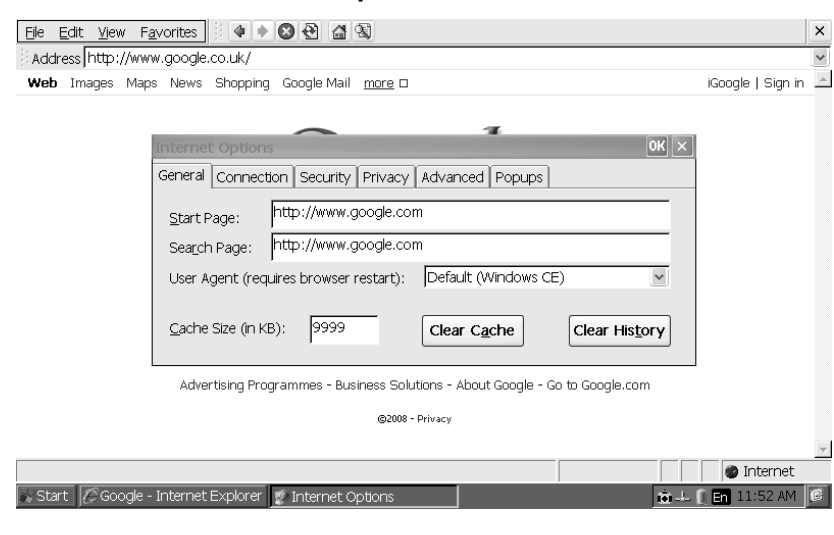

#### Accessing Emails

#### Setting up an Email account

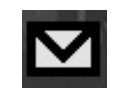

You are able to set multiple email accounts using the CUOL<sup>™</sup> BOOK's email manager.

There is a dedicated icon on your desktop named Mailbox. Open the mail manager by double clicking on the icon or by pressing the H2 button (located on the top corner) which is the shortcut to the mail manager application.

#### POP3 settings

| <u>Fi</u> le Mail <u>b</u> ox <u>C</u> on | nnect Mail 😝 👒 i                               | ) 40 E 8 2                                                                                                    | ×                     |
|-------------------------------------------|------------------------------------------------|----------------------------------------------------------------------------------------------------|-----------------------|
| Untitled                                  |                                                |                                                                                                    | ~                     |
| Subject                                   | From<br>PC<br>Ar<br>PC<br>PC<br>PC<br>PC<br>PC | Date     Size       OUINT Settings     OK       P3     SMTP       Signature     Filter       Connection       count:     GMAIL       P3 gerver:     pop-gmail.com       rt:     1995       ergame:     planet.cool |                       |
|                                           |                                                | sword:  <br>IAPOP ♥ ♥ SSL (setup)<br>Exempt from <u>Ch</u> eck All<br>Disable <u>BETR</u> <sup>1</sup> command                                                                                                    |                       |
| View 0/ Server 0 N                        | ew 0, Unread 0                                 |                                                                                                    |                       |
| 🐼 Start 🗖 nPOPul                          | k                                              |                                                                                                    | 🖂 🗰 👔 💷 En 2:33 PM  🧭 |

You can have access to 10 email accounts in one single application.

You can set your email account in a matter of minutes. Here, for example, setting up a Gmail account from Google:

- 1. Account Names the particular account you are setting.
- 2. POP3 Server Refer to your provider for the POP3 server address. In the diagram above, we used the Gmail account and the POP3 address is pop.gmail.com.
- 3. Port The default port used is 110. In the above example, Gmail has specified the port 995 to be used.

- 4. Username Enter your account username
- 5. Password Enter your account password

#### The POP3 settings should be all set.

#### SMTP Settings

| Eile Mail <u>b</u> ox <u>C</u> onnect M | Mail 😝 🗣 🛱 🖗                                                                                        | 3 2 8 2                                                                                                    |      | ×                     |
|-----------------------------------------|----------------------------------------------------------------------------------------------------|----------------------------------------------------------------------------------------------------|------|-----------------------|
| Untitled                                |                                                                                                    |                                                                                                    |      | ~                     |
| Subject Fr                              | rom                                                                                                 | Date                                                                                                    | Size |                       |
|                                         | Account 3<br>POP3 SM<br>Name:<br>Address:<br>SMTP gerver<br>Bort:<br>SMTP-AL<br>POP beh<br>Always E | HTP     Signature     Filte       PlanetCUOL     planetcuol@gmail.com       465     mail.gmail.com       465     sst_       0TH     Setup     Sst_       set     SMTP | OK K |                       |
| /iew 0/ Server 0 New 0, Ur              | Inread 0                                                                                            |                                                                                                    |      |                       |
| 🖓 Start 🛛 🗖 nPOPuk                      |                                                                                                    |                                                                                                    |      | 🖂 🗰 🗍 🙏 En 2:34 PM  🧭 |

- 1. Name Provide the name that will appear to your mail's recipient.
- 2 Address Provide your email address.
- 3. SMTP server Refer to your provider for the SMTP server address.
- 4. Port By default the port is 25.

The SMTP should be all set now.

After entering the required information for your email account, you should start receiving your emails.

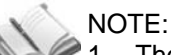

- . The Illustration used is as an example of configuring your Gmail account into your CUOL<sup>™</sup> BOOK email manager.
- 2. Example of POP3 address : Pop.yourdomainname.com
- 3. Example of SMTP address: mail.yourdomainname.com
- 4. The port allocation is set to default, 110 for POP3 and 25 for SMTP. If your email provider does not specify any port allocation, do not change the default values.
- 5 Some email provider will require the SSL and SMTP -AUTH, make sure to check all the configurations sent to you by your email provider.

#### Setting up another account

Select Mailbox > Add > refer to the guide previously discussed

| Eile                              | Mail <u>box C</u> onnect <u>M</u> ail | \$\$\$\$\$ |      | × |  |  |
|-----------------------------------|---------------------------------------|------------|------|---|--|--|
| Plane                             | <u>N</u> ext                          |            |      | ~ |  |  |
| Subj                              | Previous                              | Date       | Size |   |  |  |
|                                   | <u>A</u> dd                           |            |      |   |  |  |
|                                   | <u>E</u> dit                          |            |      |   |  |  |
|                                   | <u>D</u> elete                        |            |      |   |  |  |
|                                   | Move up                               |            |      |   |  |  |
|                                   | ⊣<br>Move d <u>o</u> wn               |            |      |   |  |  |
|                                   | Sort by icon                          |            |      |   |  |  |
|                                   | ✓ <u>T</u> hread mode Ctrl+T          |            |      |   |  |  |
|                                   | Initialise                            |            |      |   |  |  |
|                                   |                                       |            |      |   |  |  |
|                                   |                                       |            |      |   |  |  |
|                                   |                                       |            |      |   |  |  |
|                                   |                                       |            |      |   |  |  |
|                                   |                                       |            |      |   |  |  |
|                                   |                                       |            |      |   |  |  |
| View C                            | )/ Server 0 New 0, Unrea              | 00         |      |   |  |  |
| 🖉 Start 🔽 nPOPuk 🛛 🖾 🛍 🕂 En 2:40, |                                       |            |      |   |  |  |

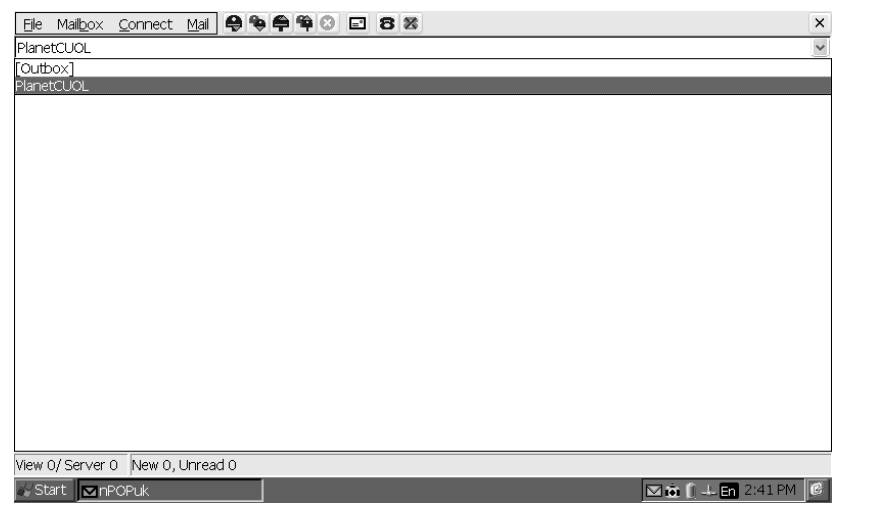

All email accounts will be displayed in the pull down menu. You can switch from one account to another be selecting the account you want.

#### Chatting with friends and families

#### MSN Messenger and SKYPE

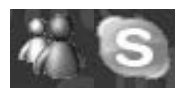

You can stay connected with your families and friends using the MSN Messenger V.5 or SKYPE. The applications

will prompt for your username and password in the first start of the Application but you will be automatically logged in the next time you start the application.

#### **MSN Messenger Login Page**

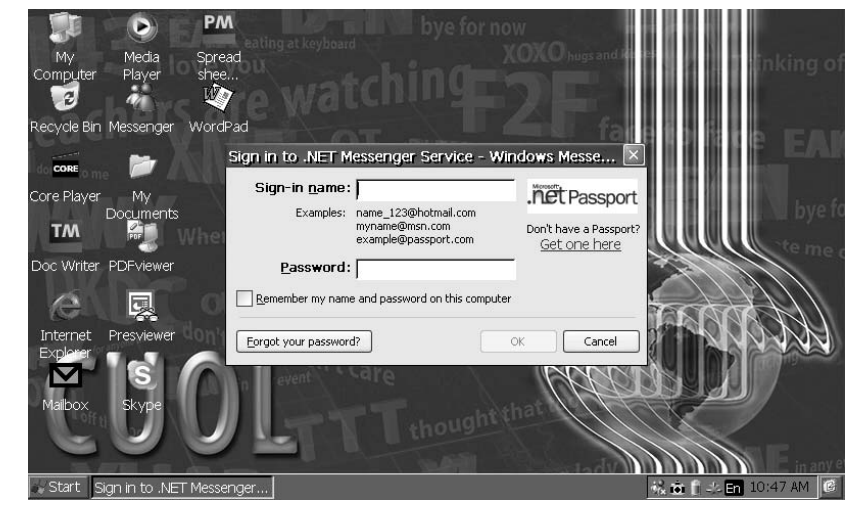

#### SKYPE Login Page

| Dialog                                          |   | OK 🗙                      |
|-------------------------------------------------|---|---------------------------|
| O I would like to create a new Skype<br>account |   |                           |
| I already have a Skype account                  |   |                           |
| Skype name                                      |   |                           |
| Password                                        |   |                           |
| Sign in automatically on start                  | e |                           |
|                                                 |   |                           |
| log Start   Skype™                              |   | 🛛 👯 🛅 📋 💷 En 11:29 AM 🛛 🧭 |

#### **Office Applications**

#### **Document Writer**

The Document Writer application allows you to read and write on any Microsoft Word Document 2003 and below. All the common functions are provided in the Document Writer. All documents edited or created in the Document Writer can be viewed on any computer running Microsoft Office 2003 and below.

| Eile Edit View Format Insert Object Tab | ble Extr <u>a</u> s <u>W</u> indow <u>H</u> elp               |         |
|-----------------------------------------|---------------------------------------------------------------|---------|
| 1000 ···                                | (~ A   <b>I</b> = 5 <b>,                                 </b> |         |
| 💫 Normal 👻 Times I                      | New Roman 🔽 10 💌 🔳 🖉 🔡 🖉 🖳 🖡 📕 🕒 🗕 土 .                        | <u></u> |
| Ži.                                     |                                                               | ^       |
|                                         |                                                               |         |
|                                         |                                                               |         |
|                                         |                                                               |         |
|                                         |                                                               | _       |
|                                         |                                                               |         |
|                                         |                                                               |         |
|                                         |                                                               |         |
|                                         |                                                               |         |
|                                         |                                                               |         |
|                                         |                                                               |         |
|                                         |                                                               | *       |
|                                         |                                                               | 1<br>9  |
|                                         |                                                               | Ŧ       |
| Current page and number of pages        | L 1 Col 1 Section 1 Chapter 1 Page 1 of 1 Ins                 | ;       |
| 😹 Start 🛛 🝱 Untitled 1 - TextMaker      | 💼 🗓 🕫 En 2:39 PM                                              | C       |

#### Spread Sheet Maker

The Spread Sheet Maker application allows you to read and write on any Microsoft Excel Document 2003 and below. All the common functions are provided in the Spread Sheet Maker. All documents edited or created in the Spread Sheet Maker can be viewed on any computer running Microsoft Office 2003 and below.

| Eile         | <u>E</u> dit ⊻iew f | Format Insert   | <u>T</u> able <u>O</u> bjec | t E×tr <u>a</u> s <u>W</u> in | dow <u>H</u> elp |        |       |                       |       |            |      |
|--------------|---------------------|-----------------|-----------------------------|-------------------------------|------------------|--------|-------|-----------------------|-------|------------|------|
| $\mathbb{R}$ | Normal              |                 | ✓ Arial                     |                               | ✓ 10             | *      | • B / | <u>U</u> <u>T</u> ] E | 3 3 ∎ | 18         | •    |
| A1           | *                   | = 🛛 🖘           |                             |                               |                  |        |       |                       |       |            |      |
|              | А                   | В               | С                           | D                             | E                | F      | G     | н                     | I     | J          | ~    |
| 1            |                     | 1               |                             |                               |                  |        |       |                       |       |            |      |
| 2            |                     |                 |                             |                               |                  |        |       |                       |       |            |      |
| 3            |                     |                 |                             |                               |                  |        |       |                       |       |            |      |
| 4            |                     |                 |                             |                               |                  |        |       |                       |       |            |      |
| 5            |                     |                 |                             |                               |                  |        |       |                       |       |            |      |
| 6            |                     |                 |                             |                               |                  |        |       |                       |       |            | _    |
| 7            |                     |                 |                             |                               |                  |        |       |                       |       |            | _    |
| 8            |                     |                 |                             |                               |                  |        |       |                       |       |            | _    |
| 9            |                     |                 |                             |                               |                  |        |       |                       |       |            | _    |
| 10           |                     |                 |                             |                               |                  |        |       |                       |       |            | _    |
| 11           |                     |                 |                             |                               |                  |        |       |                       |       |            |      |
| 12           |                     |                 |                             |                               |                  |        |       |                       |       |            | _    |
| 13           |                     |                 |                             |                               |                  |        |       |                       |       |            | ~    |
| 14           |                     |                 |                             |                               |                  |        |       |                       |       |            | *    |
| 15           |                     |                 |                             |                               |                  |        |       |                       |       |            | 9    |
| 16           |                     |                 |                             |                               | 10               |        |       |                       |       |            | ¥    |
| + +          | + + <u>«s</u>       | heet1» /        |                             |                               |                  | :      |       |                       |       |            | >    |
| Until        | iled 1 - PlanMal    | ker             |                             |                               |                  | Sheet1 |       |                       | E E   | Ins        | AUTO |
| ø∕ySt        | art 🖻 Uni           | titled 1 - Plar | nMaker                      |                               |                  |        |       |                       | 😐 🖞 🐥 | En 2:41 PM | м 🕑  |

#### **Presentation Viewer / PDF Viewer**

The CUOL<sup>TM</sup> BOOK comes with a PowerPoint Presentation Viewer and a PDF Viewer.

You can use the CUOL<sup>™</sup> BOOK to view your presentations and read eBooks (PDF FORMAT) on the go. Users will be able to go through their presentations while on the move or read their favorite ebooks anywhere anytime.

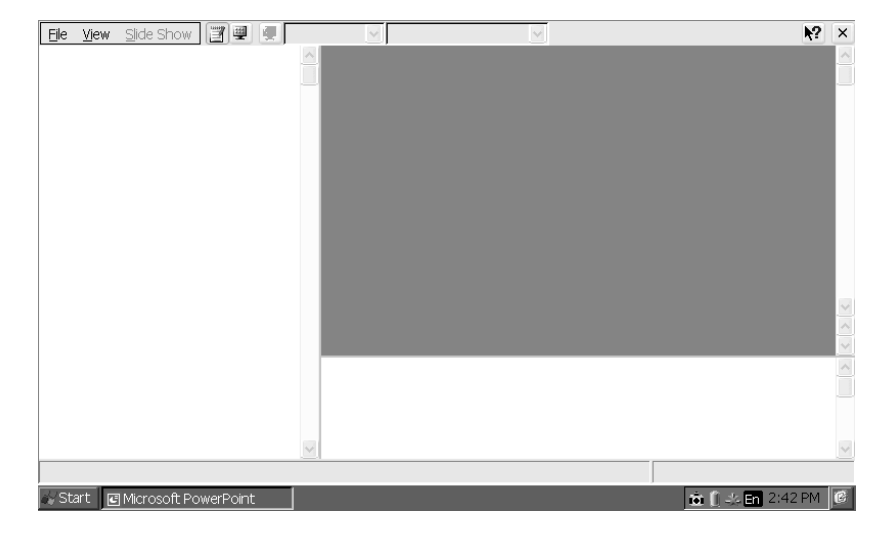

#### Email Manager

The Email Manager is your all-in-one email management tool. You can have multiple email accounts under one application and organizing your emails has never been made this easy. All email accounts can be checked at a press of a button.

Refer to 4-16 in setting up your email account

| <u>File Mailbox Co</u> | nnect Mail 🖨 🗣  | 940 2 8 2 |      | × |
|------------------------|-----------------|-----------|------|---|
| PlanetCUOL             |                 |           |      | ~ |
| Subject                | From            | Date      | Size |   |
|                        |                 |           |      |   |
|                        |                 |           |      |   |
|                        |                 |           |      |   |
|                        |                 |           |      |   |
|                        |                 |           |      |   |
|                        |                 |           |      |   |
|                        |                 |           |      |   |
|                        |                 |           |      |   |
|                        |                 |           |      |   |
|                        |                 |           |      |   |
|                        |                 |           |      |   |
|                        |                 |           |      |   |
|                        |                 |           |      |   |
|                        |                 |           |      |   |
|                        |                 |           |      |   |
| /iew 0/ Server 0       | Jew O. Unread O |           |      |   |
|                        |                 |           |      |   |

#### Play On the CUOL<sup>™</sup> BOOK

#### Media Player 9

The CUOL<sup>™</sup> BOOK comes with your very own Media Player 9. It can play all your favorite music (MP3 and WMA) and videos (MP4 and AVI). The media player 9 is very flexible and easy to configure.

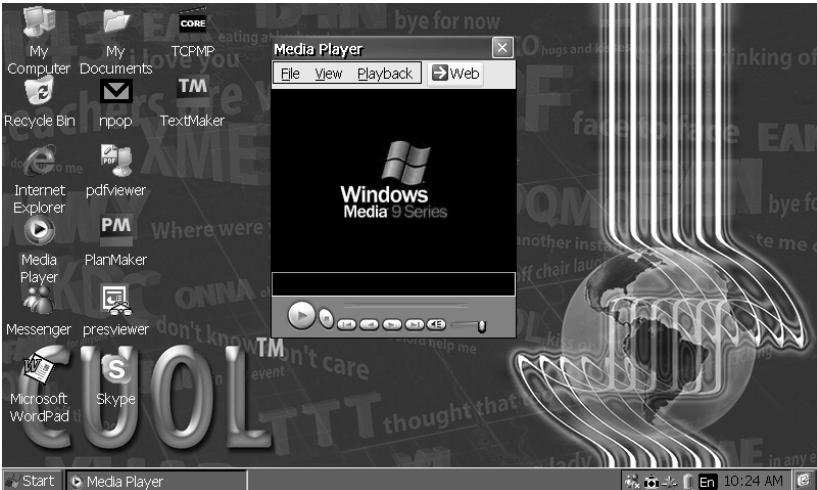

**TCPMP (CORE Media Player)** 

When streaming online videos, (e.g www.ytpocket.com), the TCPMP is configured to play it automatically. The TCPMP can also play music and videos files which are not compatible with media player 9.

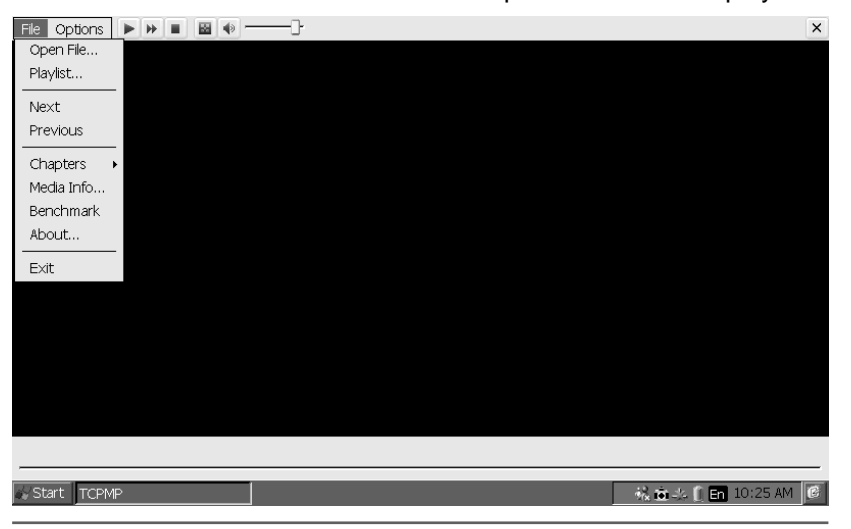

Chapter 4: Using the CUOLBOOK